# Children and Family Services December 10, 2017

A Major Release of the N-FOCUS system is being implemented December 10, 2017. This document provides information explaining new functionality, enhancements and problem resolutions made effective with this release. This document is divided into four main sections:

General Interest and Mainframe Topics: All N-FOCUS users should read this section.

**Electronic Application:** N-FOCUS users responsible for case activity received through the Web based Electronic Application should read this section.

**Developmental Disabilities Programs:** N-FOCUS users who work directly with DD programs and those who work with the related Medicaid cases should read this section.

**Note:** This section will only appear when there are tips, enhancements or fixes specific to Development Disabilities Programs.

**Expert System:** All N-FOCUS users with responsibility for case entry for AABD, ADC Payment, SNAP, CC, FW, IL, MED, and Retro MED should read this section.

**Note:** When new functionality is added to N-FOCUS that crosses multiple topics (ie General Interest and Mainframe, Alerts, Correspondence, Expert System etc) the functionality will be described in one primary location. This location will usually be the General Interest and Mainframe section or the Expert System section. Alerts, Work Tasks and Correspondence that are part of the new functionality will be documented in both the primary location that describes the entire process and in the Alerts, Work Tasks and Correspondence sections.

## Table of Contents

| N-FOCUS Major Release<br>General Interest and Mainframe        | 1<br>• 3 |
|----------------------------------------------------------------|----------|
| Detail Tribal Information (Change)                             | . 3      |
| Child Welfare Service Authorization for 4480 and 7933 (Change) | . 3      |
| CHARTS Referral on Subsidized Guardianship (Change)            | • 4      |
| CHARTS Referral (Fix)                                          | • 5      |
| Alerts                                                         | • 5      |
| Alerts #599 and #600 – Child Removed from Home (New)           | . 5      |
| CFS Alerts Implemented 12/20/17 (New)                          | • 5      |
| Alert #602- Mark ICWA Indicator                                | • 5      |
| Alert #603- Create ICWA Notices                                | • 5      |

| Correspondence                                                    | 6      |
|-------------------------------------------------------------------|--------|
| Placement Agreement Redesign (Change)                             | 6      |
| Monthly Client Account Statement (Change)                         | 7      |
| Interface                                                         | 8      |
| Early Development Network (EDN) Interface to CONNECT (New)        | 8      |
| Document Imaging                                                  | 8      |
| New Categories                                                    | 8      |
| Expert System                                                     | 9      |
| Child Care Eligibility Dates (Change)                             | 9      |
| Child Care: Benefit Summary (Fix)                                 | 9      |
| N-FOCUS Tips                                                      | 0      |
| Closing Windows in Expert System 10                               | 0      |
| Children and Family Services 10                                   | 0      |
| Drug Screening Results Window and Interface (New) 10              | 0      |
| Legal Action Hearing Type (New)13                                 | 3      |
| Relative Notices Name (Changed)13                                 | 3      |
| Kinship Search and ICWA Narratives (Change)                       | 3      |
| Detail Education Report Copy Forward (Change)13                   | 3      |
| Copy Forward (Fixed)13                                            | 3      |
| EDN Automate Manual Referrals (Change) 14                         | 4      |
| Detail Narrative Spell Check Error (Fix) 16                       | 6      |
| Drug Factor Risk Question Edit (Change) 16                        | 6      |
| Nebraska Caregiver Responsibilities/NCR (New) 19                  | 9      |
| Mobile Phone:                                                     | 9      |
| Desktop                                                           | 2<br>Q |
| Education Court Report Conv Forward (Change)                      | 0      |
| Allegations Duplicate/Permanent ARPS (Change)                     | ァ<br>೧ |
| integatione D'apricater i ermanent inte e (enange) interaction 30 | 0      |

# General Interest and Mainframe

## Detail Tribal Information (Change)

| N-FOCUS - Detail Tribal Information   |                         |             |                 | >                 |
|---------------------------------------|-------------------------|-------------|-----------------|-------------------|
| rile Actions Help                     | i 🔁                     |             | ?               |                   |
| Person JENNY WILCOX                   |                         |             |                 | ADI               |
| Does ICWA apply to this child's case? |                         | -           | Cultural Plan   | Tribal Info       |
| Determination Date                    | 🗆 No Tribal Affiliation | Q           | ualified Expert |                   |
| Tribe Name                            | Enrolli                 | nent Number |                 | Add Tribe         |
| Primary Tribe Status                  | Status                  | Date        | _               | Update            |
|                                       |                         |             |                 | Delete            |
|                                       | I Sidned BV I           |             |                 | 1. FF (           |
|                                       |                         |             |                 | Intervene/Transfe |
|                                       |                         |             |                 | Intervene/Transfe |

The ICWA question on the Detail Tribal Information window has changed to be clearer.

## Child Welfare Service Authorization for 4480 and 7933 (Change)

Specified workers will now have the ability to allow the sending of Service Authorization Notices for Out of Home Maintenance (4880) and Agency Supported Foster Care (7933) to the ECM portal for providers who want to receive their notices electronically. These services are paid via an auto claim process by the NFOCUS system.

There was a request from providers and CFS staff to allow the Service Authorization notices for these two service types only to go to the ECM Provider payment portal for providers to view the authorization notices. In order for this to occur in the service catalog, the **Detail Program Service has** to be auto claims eligible and has to be requested to have the Automatic Claim Notice box marked on the Service Request sheet.

| N-FOCUS - Detail Program Service                                               | _ <b>—</b> ×           |
|--------------------------------------------------------------------------------|------------------------|
| _ Service                                                                      |                        |
| Long OUT OF HOME MAINTENANCE                                                   |                        |
| Short OUT OF HM MAINTENANCE                                                    |                        |
|                                                                                |                        |
| Program                                                                        |                        |
| CHILDREN AND FAMILY SERVICES                                                   |                        |
| ✓ IV E Payment 	☐ Med Eligible 	☐ Service Needs Assessed                       | Automatic Claim Notice |
| Service Approval Type Subaward                                                 |                        |
| Days Service Available Per Year (NONE) 🔻 DD Discount F                         | Percentage             |
| Description Date:                                                              | 5                      |
| PAYMENT TO MEET THE BASIC NEEDS OF A CHILD IN OUT OF HOME CARE, WHICH INCLUDES | Begin 01-01-1995       |
| PERSONAL SAFETY, FOOD AND SHELTER.                                             | End                    |
| Pro                                                                            | posed End              |
| OK Cancel Propose Close Close                                                  | PST Help               |
|                                                                                |                        |

RD Staff, on the morning following the

release, will have to go in and change these providers who have requested this ability in the Provider Details portion of the Org.

Automatic Claims should be selected and Electronic selected in order for the authorizations to go to the portal. If the provider wants to continue to receive the authorization notices in the mail, Automatic Claims and N/A can continue to be selected. The same process for any new providers providing eligible services would be set up this way.

| N-FOCUS - Detail Provider<br>File Actions Detail Goto Help                                                                                                    | _ 🗆 X                   |
|----------------------------------------------------------------------------------------------------|-------------------------|
| 💶 🗖 🛄 💽                                                                                                    |                         |
| Provider                                                                                                    | UPDATE                  |
| Id 78736858 Name AIKMAN, TROY                                                                                                    |                         |
| Service Approval Owner                                                                                                    |                         |
| Id 78736858 Name AIKMAN, TROY                                                                                                    |                         |
| Dates<br>Status ACTIVE <u>Begin</u> 03-01-2017 End                                                                                                    |                         |
| Service Type           Id         4880         Name         OUT OF HM MAINTENANCE           Program         CHILDREN AND FAMILY SERVICES/MEDICAID                                                                                                    |                         |
| Preprint       Image: Automatic Claims       Provider Details         Image: Claims       Type         Image: Claims       Image: Claims         Image: Claims       Type         Image: Claims       Image: Claims         Image: Claims       Type         Image: Claims       Image: Claims         Image: Claims       Image: Claims         Ima | Rates<br>Approval Items |

## CHARTS Referral on Subsidized Guardianship (Change)

CHARTS referrals on Subsidized Guardianship (SG) program cases can now be made in the Master Case with the SG program case. When making the referral in the Master Case with the SG program case, select "DHHS is CP".

The referral may also be made from the Master Case with the CFS Program Case if it is open at the time of referral.

| 916169                                                                                     | <u>#1 %</u>                  |                       | 1                                              |           |
|--------------------------------------------------------------------------------------------|------------------------------|-----------------------|------------------------------------------------|-----------|
| Persons Known to Mast<br>Last<br>DAME NAME<br>DAVENAME                                     | First<br>TINAELUE<br>ADAELUE | MI Ext. SSN<br>R<br>R | Sce Birth Date<br>7 10-16-1963<br>M 09-30-2005 |           |
| P Deteris is CP<br>P Deteris is CP<br>P Dependent is in an<br>COMPTS Referred List<br>Pols | Contraction Party Res        | Currential Party De   | Personal And New Co                            | Handard 2 |
| Non-custedial Party<br>Dependent                                                           | TEST<br>DAVENAME             | NCP<br>ROBEDLUE       | D JR                                           |           |
| Good Ca<br>Supplemental                                                                    | use Claimed<br>Documentation | firmare l             | Parawa Tania Gar                               | 2         |

#### CHARTS Referral (Fix)

The error has been fixed in CHARTS referrals when there was an active Child Care (CC) program case and Aid to Dependent Child (ADC) program case. The status of the dependents in the CC case (ex. one child does not meet the age requirement for CC) will no longer stop the referral of the ADC case to CHARTS.

## Alerts

#### Alerts #599 and #600 – Child Removed from Home (New)

New alerts have been created to notify IMFC workers when a child has been removed from the home and the plan is to return the child within 90 days or not.

These alerts are identical to Alerts #175 and 176, but are specifically for IMFC workers.

CFS Alerts Implemented 12/20/17 (New)

#### Alert #602- Mark ICWA Indicator

When a child is active in a CFS Program Case and the ICWA Indicator has not been answered, the alert will be created 14 days from when the Program Case was opened, as well as every 30 days from the case opening date, until it is answered.

#### Text:

The ICWA Indicator must be answered for <ARP Name>. Go to the Tribal button and answer if ICWA applies to this child's case.

### Alert #603- Create ICWA Notices

When a child's ICWA Indicator is marked Yes or Reason to Know, and the child is involved in a non-court, court involved or Alternative Response case, which Tribal Notices/Tribal Membership Inquiry Form have not been created, the alert will be created 3 days or 7 days after the legal status change, depending on the legal status. The alert will also be created every 30 days from the date of the legal status change, if a Tribal Notice/Tribal Membership Inquiry Form has not yet been created for the child.

### Text:

Yes/Reason to Know was marked on the ICWA Indicator for <ARP Name>. ICWA Notices must be created, sent, scanned into document imaging and filed with court.

## Correspondence

Placement Agreement Redesign (Change)

The Placement Agreement and Child Disclosure have been combined into one document.

The Placement Agreement can be accessed through the Placement Agreement' button on the List Removal/Placement window and the Detail Placemen' window.

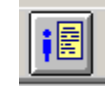

Workers must enter the Placement Effective Date and Placement Organization in order to print the Placement Agreement. Workers can type in any organization or black arrow out the child's placement.

| Actions Goto Detail Help                                                                                    |              | site.            |                      |
|----------------------------------------------------------------------------------------------------|--------------|------------------|----------------------|
|                                                                                                    |              |                  |                      |
| Child                                                                                                    |              |                  |                      |
| LUCY HANSON                                                                                                 |              | <b>i</b>         |                      |
|                                                                                                    |              |                  | <u>C</u> onditions   |
| Parents/Caretakers                                                                                          |              |                  |                      |
| Name                                                                                                    | Relationship |                  |                      |
| SALLY HANSON                                                                                                | Parent (Bio) |                  |                      |
| BRUCK HANSON                                                                                                | Parent (Bio) |                  |                      |
|                                                                                                    |              |                  |                      |
|                                                                                                    |              |                  |                      |
|                                                                                                    |              |                  |                      |
| x                                                                                                    |              |                  |                      |
| x[                                                                                                    |              | D                |                      |
| Alacement Effective Date:                                                                                   |              |                  |                      |
| Placement Effective Date:                                                                                   |              |                  |                      |
| Image: Placement Effective Date:       Placement Organization                                               |              |                  |                      |
| ✓       Placement Effective Date:       Placement Organization                                              |              |                  |                      |
| Placement Effective Date: Placement Organization Case Workers                                               |              | ×                |                      |
| Placement Effective Date:     Placement Organization     Case Workers     Case Manager                      |              |                  |                      |
| Placement Effective Date:     Placement Organization     Case Workers     Case Manager     LARRY LAVENDER   |              |                  |                      |
| Placement Effective Date:  Placement Organization  Case Workers  Case Manager  LARRY LAVENDER  Demonstriate | Art          | ier Hours, Weeks | nd and Holiday Phone |

Workers can add narratives in the Child's Medical Information, Medical Conditions/Needs/Equipment and Developmental Needs sections of the Placement Agreement.

Select the 'Narrative' button From the 'Search Narrative' window select Child Disclosure

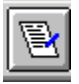

| N-FOCUS - Search Narrative                                                                                                    |
|----------------------------------------------------------------------------------------------------|
| Selection Condition                                                                                                    |
| O Select All O Deselect All                                                                                                    |
| Subject Area                                                                                                    |
| Characteristics<br>Medical<br>Educational<br>Overall Placement Summary<br>Relative Placement<br>Central Register/Expungement<br>Former Ward<br>Appendix File - Person<br>Court Report - Person<br>Child Disclosure<br>Conditions of Liberty - Violations |
| AND/OR Date Range From To Search New Clear Cancel Help                                                                                                    |
| Search <u>New Cl</u> ear Cancel Help                                                                                                    |

Add new narratives.

**Note:** Narratives must be in FINAL status for them to print on the Placement Agreement.

| N-FOCUS - L                            | ist Narrative                      |                                                                  |                                                                                             |                                            | _ 🗆 🗙                   |
|----------------------------------------|------------------------------------|------------------------------------------------------------------|---------------------------------------------------------------------------------------------|--------------------------------------------|-------------------------|
| File Actions                           |                                    |                                                                  |                                                                                             | <u>h</u> ?                                 |                         |
| CHILD DISCL                            | _OSURE - LU                        | CY HANSON                                                        |                                                                                             |                                            |                         |
|                                        |                                    | Selection Condition                                              |                                                                                             |                                            |                         |
|                                        |                                    | C Select All                                                     | C Deselect All                                                                              |                                            |                         |
| Occurrence                             | Item                               |                                                                  | Short Description                                                                           |                                            | Status                  |
| 12-10-2017<br>12-10-2017<br>12-10-2017 | Child's M<br>Medical (<br>Developr | ledical Information<br>Conditions/Needs/Equipmer<br>nental Needs | Lucy has a pacemaker that re<br>Lucy has a pacemaker and is<br>Lucy had a heart attack when | quires her t<br>not allowed<br>she was you | FINAL<br>FINAL<br>FINAL |
|                                        |                                    |                                                                  |                                                                                             |                                            |                         |

## Monthly Client Account Statement (Change)

Monthly account statements will be combined into one document when a Responsible Party is associated with more than one AR per program.

## Interface

### Early Development Network (EDN) Interface to CONNECT (New)

With this release, the Early Development Services Referral will be automated and sent to the identified EDN providers. The following will be accomplished with this interface:

- Identify children under the age of 3 that require to be referred to EDN (Early Development Network)/CAPTA (Child Abuse Prevention and Treatment Act) based upon a substantiated finding
- Expedite the referral electronically instead of relying on the CFS Specialist completing the referral and mailing the referral to the supporting EDN Office
- Validate that a referral was completed and entered in CONNECT.
  - In the past CFS has not been able to report this information accurately because it was difficult to verify that a person in CONNECT was the same person in N-FOCUS

## **Document Imaging**

#### New Categories

New Document Imaging categories for EA have been requested, they are

- Fraud/IPV Information-EA
- Drug Felon Status

New main categories and corresponding sub categories have been added for IMFC.

### Main Category:

• IMFC/IV-E Reviews

### Sub categories:

- IMFC Opening Packet
- IMFC Permanency Review
- ICAMA Application
- ICAMA Correspondence
- ICAMA Documentation
- Sub Adopt Opening Packet
- Sub Adopt Reviews
- Sub Adopt Increase
- Sub Guard Review
- Sub Guard Opening Packet
- Sub Guard Increase
- Bridge to Independence Opening Packet
- Bridge to Independence Review
- IMFC Age Related Review

- Sub Adopt Age Related Review
- Sub Guard Age Related Review

#### Main Category:

• Mental Health Substance Abuse

#### New Sub-Category:

• Informed Consent

## **Expert System**

#### Child Care Eligibility Dates (Change)

Supervisors and leads, along with Child Care Policy, will be able to shorten the Child Care eligibility dates between 1-11 months from the state month. Once they have approved a budget with the new dates, SSW's will be able to run consecutive budgets. SSW's will not be able to change the eligibility dates unless they are moving them to months 12-18 from the start month.

Workers that do not have the security to shorten the Child Care eligibility dates will receive the following message:

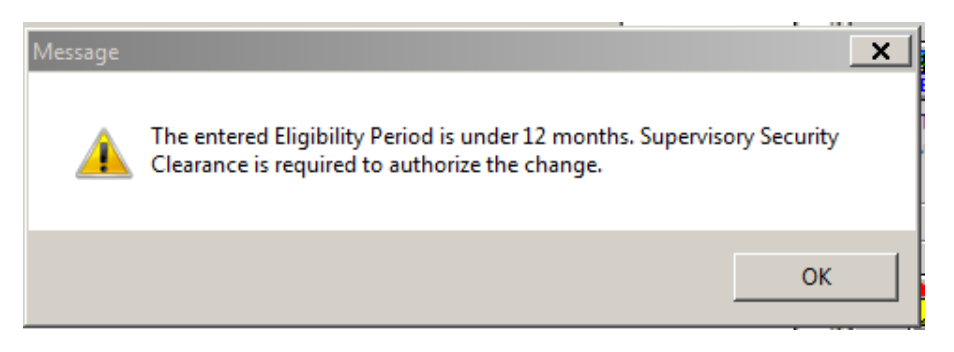

# Child Care: Benefit Summary (Fix)

Workers will be able to double click on the earned income, in benefit summary, and see what income was used in the calculation.

## **N-FOCUS** Tips

#### **Closing Windows in Expert System**

When you are processing in the Expert System there are two things that you should **NEVER DO**:

- Use the ALT F4 to get off a window OR
- Use the X at the top right of any window.

| Eligibility Period                      | 10.760     | Rodgets is precess<br>421 | 22     |
|-----------------------------------------|------------|---------------------------|--------|
| Program Case:<br>ZAVALA GARCIA, LETICIA |            | ADC                       | 931515 |
| Eligibility Begin Date:                 | 09-01-2017 |                           |        |
| Eligibility End Date:                   | 02-28-2018 |                           |        |
|                                         |            | OK Cance                  | l Help |

Both of these actions will cause issues with the case that you are processing. You will not notice an issue but certain data for this case will not get set correctly. This then will cause issue for the next person running this case or for our MESA processing.

PLEASE never use the ALT F4 OR the X to leave a window in the Expert System.

# Children and Family Services

#### Drug Screening Results Window and Interface (New)

An interface has been implemented between Nebraska DHHS NFOCUS and Redwood Toxicology Lab. Redwood Toxicology is the single provider contracted to perform confirmations of all drug testing results. The interface will allow drug screening results to be sent directly to NFOCUS once daily. This information can be accessed from the person detail screen or from the conditions window. Additionally, this interface will allow DHHS to send Redwood Toxicology donor information twice daily directly from the service referral created in NFOCUS. This will ensure that client information on the Redwood Toxically site is accurate and will also reduce the time it takes providers to enter results on the Redwood site. Providers and DHHS workers can and should still fill out donor information on Tox Access if needed.

The new Drug Screening Results window is accessed by selecting the LAB icon on either the Person Detail or Detail Conditions windows. The List Drug Test Results window will display if there are multiple instances of Drug Test Results.

| 📔 N-FOCUS - Person Detail     |              |          |      | _ <b>D</b> × |
|-------------------------------|--------------|----------|------|--------------|
| File Actions Detail Goto Help | )            |          |      |              |
|                               | E CRG Method | E CBI    | ┣╋ 🛜 |              |
| YLS X                         | 🧐 🐮 📩 🕿      | <b>V</b> |      |              |
|                               |              |          |      | UPDATE       |

Or

| N-FOCUS - Detail Condition    |  | _ 🗆 🗙 |
|-------------------------------|--|-------|
| File Actions Goto Detail Help |  |       |
|                               |  |       |
| Case Person JAMESON FAR       |  | ADD   |
|                               |  |       |

| e view Help | Ato 110       | 1                                      |          |
|-------------|---------------|----------------------------------------|----------|
| DONOR NAME  | RICHBLUE E R  | USHNAME JR                             | <u> </u> |
| Date        | Specimen Type | Agency                                 | Result   |
| 10-28-2017  | Oral          | Owens & Associates, Inc                | DETECTED |
| 10-26-2017  | Oral          | Pathfinder Support Services, Inc       | DETECTED |
| 10-09-2017  | Oral          | Pathfinder Support Services, Inc       | DETECTED |
| 10-05-2017  | Oral          | Pathfinder Support Services, Inc       | DETECTED |
| 10-05-2017  | Urine         | Pathfinder Support Services, Inc       | DETECTED |
| 10.27.2017  | Urine         | Lutheran Family Services               | DETECTED |
| 10-27-2017  | Urine         | Jenda Family Services, LLC             | DETECTED |
| 10 27 2017  | Unine         | Jenda Family Services, LLC             | DETECTED |
| 10-27-2017  | Urine         | Jenda Family Services, LLC             | DETECTED |
| 10-27-2017  | Urine         | Pathfinder Support Services, Inc       | DETECTED |
| 10-26-2017  | Urine         | Pathfinder Support Services, Inc       | DETECTED |
| 10-26-2017  | Urine         | Pathfinder Support Services, Inc       | DETECTED |
| 10-26-2017  | Urine         | Better Living Counseling Services, Inc | DETECTED |
| 10-26-2017  | Urine         | Better Living Counseling Services, Inc | DETECTED |
| 10-26-2017  | Urine         | Jenda Family Services, LLC             | DETECTED |
| 10-26-2017  | Urine         | Better Living Counseling Services, Inc | DETECTED |
| 10-26-2017  | Urine         | Pathfinder Support Services, Inc       | DETECTED |
| 10-10-2017  | Urine         | Better Living Counseling Services, Inc | DETECTED |
| 10-25-2017  | Urine         | Lutheran Family Services               | DETECTED |
| 10-25-2017  | Urine         | Owens & Associates, Inc                | DETECTED |
| 10-25-2017  | Urine         | Pathfinder Support Services, Inc       | DETECTED |
| 10-25-2017  | Urine         | Better Living Counseling Services, Inc | DETECTED |
| 10-10-2017  | Urine         | Owens & Associates, Inc                | DETECTED |

From the List Drug Test Results window, select the row to view more detail and either select the Open icon or double click the row to open the Detail Drug Test Results window.

The results of the drug test are displayed.

| N-FOCUS - Detail Drug Test Results |                                        |               |                |
|------------------------------------|----------------------------------------|---------------|----------------|
| File Actions Help                  |                                        |               |                |
| ++                                 |                                        | <b>h</b>      |                |
| Donor Name RICHBLUE E RUS          | HNAME JR                               |               | Master Case(s) |
| Date Collected 10-27-2017          | Collected By HANNAH OBERLE             |               | 12766168       |
| Specimen Type Urine                | Agency Jenda Family Services, LLC      |               |                |
| Result Summary                     |                                        |               |                |
| alpha-Hydroxyalprazolam (Alpraz    | olam) detected by LC/MS/MS (171 ng/mL) |               |                |
|                                    |                                        |               |                |
|                                    |                                        |               |                |
|                                    |                                        |               | •              |
| Drug                               | Result                                 | Screen Method | Screen Cutoff  |
| + Amphetamines                     | NOT DETECTED                           | EIA           | 1000 ng/mL 🔺   |
| + Barbiturates                     | NOT DETECTED                           | EIA           | 200 ng/mL 🛛 📃  |
| + Benzodiazepines                  | DETECTED                               | EIA           | 200 ng/mL 🛛 🗐  |
| + Cocaine                          | NOT DETECTED                           | EIA           | 300 ng/mL      |
| + Designer Stimulants              | NOT DETECTED                           | GC/MS         | 25 ng/mL       |
| + Ethyl Glucuronide (EtG)          | NOT DETECTED                           | EIA           | 500 ng/mL 👻    |
|                                    | III                                    |               | P.             |
| Speciment Validity Test            |                                        |               |                |
| Test                               | Result                                 | Method        | Reference Rang |
| Creatinine                         | 194.5 MG/DL                            | Colorimetric  | >= 20 mg/dL    |
|                                    |                                        |               |                |
| 4                                  |                                        |               |                |

A worker will also receive an alert when drug testing results are received. These alerts are daily when a drug results is received. The alert is cleared automatically in 35 days. A summary of the drug testing result can be printed from the actions menu in the detail drug test results screen. The results printed from NFOCUS should NOT be used for official purposes such as sharing with attorneys or for court reports. If a worker needs official results these should be printed from the Redwood Toxicology site. Additionally, workers should verify results printed from NFOCUS with the official results on Tox Access.

| N-FOCUS - Detail Drug Test Results |                                     |              |                   |  |  |  |  |  |
|------------------------------------|-------------------------------------|--------------|-------------------|--|--|--|--|--|
| File Actions Help                  | File Actions Help                   |              |                   |  |  |  |  |  |
| Print Drug Test Result             |                                     | <u>h</u>     |                   |  |  |  |  |  |
| Donor Name JOLENE FAR              |                                     |              | Master Case(s)    |  |  |  |  |  |
| Date Collected 11-10-2017          | Collected By KABOLYN FLSBEBBY       |              | 700               |  |  |  |  |  |
| On other Trans. Heles              |                                     | 1            | 887               |  |  |  |  |  |
| Specimen Type Urine                | Agency Pathfinder Support Services, | Inc          |                   |  |  |  |  |  |
| Result Summary                     |                                     |              |                   |  |  |  |  |  |
| None Detected: none of the an      | aluter tested were detected         |              |                   |  |  |  |  |  |
| None Detected, none of the an      | nytes testeu were uetecteu.         |              |                   |  |  |  |  |  |
|                                    |                                     |              |                   |  |  |  |  |  |
|                                    |                                     |              |                   |  |  |  |  |  |
|                                    |                                     |              |                   |  |  |  |  |  |
| Drug                               | Result                              | Screen Meth  | od Screen Cutoff  |  |  |  |  |  |
| + Amphetamines                     | NOT DETECTED                        | EIA          | 1000 ng/mL 🔺      |  |  |  |  |  |
| + Barbiturates                     | NOT DETECTED                        | EIA          | 200 ng/mL         |  |  |  |  |  |
| + Benzodiazepines                  | NOT DETECTED                        | EIA          | 200 ng/mL         |  |  |  |  |  |
| + Cocaine                          | NOT DETECTED                        | EIA          | 300 ng/mL         |  |  |  |  |  |
| + Ethyl Glucuronide [EtG]          | NOT DETECTED                        | EIA          | 500 ng/mL         |  |  |  |  |  |
| + Methadone                        | NUT DETECTED                        | EIA          | I 5U ng/mL 🚽      |  |  |  |  |  |
|                                    |                                     |              |                   |  |  |  |  |  |
| Speciment Validity Test            |                                     |              |                   |  |  |  |  |  |
| Test                               | Result                              | Method       | Reference Rang    |  |  |  |  |  |
| Creatinine                         | 112.1 MG/DL                         | Colorimetric | >= 20 mg/dL       |  |  |  |  |  |
|                                    |                                     |              |                   |  |  |  |  |  |
| •                                  |                                     |              |                   |  |  |  |  |  |
|                                    |                                     | 1            | FOCUS - Test Date |  |  |  |  |  |

## Legal Action Hearing Type (New)

Motion to Intervene has been added as a new hearing type in Legal Actions.

This hearing type can be used when grandparents or the tribe files a motion to intervene.

## Relative Notices Name (Changed)

The Relative Notices button on the Detail Program Case window has been changed to the Relative/Kin button.

| N-FOCUS - Detail Program Case                                               |                      | _ 🗆 🗙           |
|-----------------------------------------------------------------------------|----------------------|-----------------|
| File Actions View Goto Detail Help                                          |                      |                 |
|                                                                             |                      | <b>11</b> ? ≽ 📖 |
| <b>R R R R R R R R R R</b>                                                  | 1 k 🖹 🦄 🛣 🕯          |                 |
| Program Information                                                         |                      | UPDATE          |
| Program CFS COURT ID 40277873                                               | Administrative Roles | Case Plan       |
| Master Case ID 730 Mode ASSIGNED Status Active Status Begin Date 12-01-2015 | Legal Action         | Case Detail     |
| g                                                                           | Consultation Point   | TLP             |
|                                                                             | Relati∨e/Kin         | Program Person  |

The Relative/Kin icon has been added to the List Narrative, Detail Narrative, List Multi-Person Narrative and Detail Multi-Person Narrative windows.

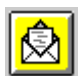

Selecting either the Relative/Kin button or the Relative/Kin icon will display the List Relative Relationships window.

### Kinship Search and ICWA Narratives (Change)

The ICWA narratives have been moved from the Kinship Search narratives and put into a new narrative subject are called ICWA.

The Kinship Search narratives have been disabled.

**Note:** You may search for existing narratives, but you may not create new narratives. The reason for this change is to keep all relative/kinship information in the Relative/Kin section.

Detail Education Report Copy Forward (Change)

Copy Forward is now available on the Education Court Report.

Copy Forward (Fixed)

The Copy Forward command has been fixed with this release.

#### EDN Automate Manual Referrals (Change)

When a CFS specialist creates an EDN referral on NFOCUS they will no longer have to print and then manually fax and or mail the referral. EDN referrals will be sent daily to CONNECT through a once daily batch process.

To create an EDN referral follow these steps:

- 1. Navigate to the Detail Program Case Window and select the Correspondence icon.
- 2. Select the New button
- 3. Select Early Development Network Referral from the Create Correspondence List.

The Early Development Network Referral window will display.

- 4. Complete all the fields on the EDN referral form and click save and close. W
  - The "Save and Close" is selected a message will display.
  - The referral will be sent electronically once 'Yes' or 'No' is selected.
  - Printing the referral is optional.
    - Selecting "No" will close the window
    - Selecting 'Yes' will print the referral and close the screen

| N-FOCUS - Early Develop<br>File Detail Help | oment Network Referral                 |                                         | _ <b>_</b> X         |
|---------------------------------------------|----------------------------------------|-----------------------------------------|----------------------|
|                                             |                                        | <b>1</b>                                | <b>&gt;</b>          |
| Referred Organization                       | LINCOLN PUBLIC SCHOOLS                 | •                                       | ADD                  |
| Name CHILD OF JE                            | SSICA RABBIT                           | Birth Date                              | 16-23-2016 Sex M     |
| - Child's Address                           |                                        | Legal Status                            |                      |
| Line 1 7902 WEST                            | O STREET                               | Placement Type With Parent              |                      |
| Line 2                                      |                                        | Facility Type                           |                      |
| Line 3                                      | NFOCUS - Print EDN                     | _                                       | ×                    |
| City LINCOLN                                | -                                      |                                         | Doctor's Info        |
| Phone # [402)516-74                         | This EDN referral will be sent         | electronically. Do you want to Print it | Derestal Diahte      |
|                                             | now?                                   |                                         | Farcinal rugins      |
| Father                                      |                                        |                                         |                      |
| Name                                        | _                                      | Ves No                                  |                      |
| Line 1                                      |                                        |                                         |                      |
| Line 2                                      |                                        | Line 2                                  |                      |
| Line 3                                      |                                        | Line 3                                  |                      |
| City                                        | State Zip                              | City LINCOLN                            | State NE V ZIP 68504 |
| Home #                                      | Work #                                 | Home #                                  | Work #               |
| rionic # ]                                  | Work # ]                               | nome .                                  | WOIK #               |
| Are the parent(s) awar                      | e of this referral to the Early Develo | pment Network: @ Yes                    | © No                 |
| Do you sense the par                        | ents are willing to cooperate with ED  | N services providers? 🤄 Yes             | C No                 |
|                                             |                                        |                                         | 11-11-06-2017 11:56  |

| N-FOCUS - Early Development Network Referral File Detail Helo                                                                                                    |                     |
|----------------------------------------------------------------------------------------------------|---------------------|
|                                                                                                    |                     |
| Referred Organization LINCOLN PUBLIC SCHOOLS                                                                                                    | ADD                 |
| Name CHILD OF JESSICA RABBIT                                                                                                    | 06-23-2016 Sex M    |
| Line 1 7902 WEST 0 STREET Placement Type Might Derest                                                                                                    |                     |
| Line 2 N-FOCUS - Print                                                                                                    |                     |
| City LINC LINCOLN BF224L25                                                                                                    | or's Info           |
| Phone # [402<br>Language: ENGLISH                                                                                                    | tal Rights          |
| Father                                                                                                    |                     |
| Line 1 Print Printer Setup Cancel                                                                                                    |                     |
| Line 2                                                                                                    |                     |
| Line 3 Line 3 Li | State NE VZIP 68504 |
| Home # Home # Home #                                                                                                    | Work #              |
| Are the parent(s) aware of this referral to the Early Development Network:                                                                                                    | C No                |
| Do you sense the parents are willing to cooperate with EDN services providers? • Yes                                                                                                    | C No                |
|                                                                                                    | 11-11-06-2017 11:57 |

- **Note:** If the referral was created in error use the 'Yellow' Close icon. A new message will display that asks if the worker would like to create the correspondence.
  - Selecting 'Yes' will allow the worker to create and send the correspondence
  - Selecting 'No' will exit the window without sending the correspondence

| N-FOCUS     | - Early Developn    | nent Network Referral      |               |                        |                | ĺ            | _   <u> </u> |
|-------------|---------------------|----------------------------|---------------|------------------------|----------------|--------------|--------------|
| File Detail | нер                 |                            |               | <b>h</b>               |                |              |              |
| Referred (  | <u>Organization</u> | EDUCATIONAL SERVIC         | E UNIT 13 -   | SIDNEY                 | •              |              | ADD          |
| Name        | NADIA KAREN         | INA                        |               | <b></b>                | Birth Date 00  | 6-25-2003    | Sex F        |
| -Child's A  | ddress              |                            |               | Legal Status           | ICPC-Parent re | elative cust |              |
| Line I      | 555 PEACH S         | STREET                     |               | Placement Type         |                |              |              |
| Line 2      |                     | N FOCUS Confirm            |               | Facility Type          |                | × 1          |              |
| Line 3      |                     | N-FOCOS - Confirm          |               |                        | _              |              |              |
| Dhone #     |                     |                            |               |                        |                | Doctor's     | Into         |
| Filone #    | I                   | Changes have bee           | n made, do yo | u want to create the 0 | orrespondence? | Parental F   | lights       |
| -Father-    |                     |                            |               |                        |                |              |              |
| Name        | ELVIS COST          |                            | Ye            | s No                   | Cancel         |              |              |
| Line 1      | 210 COTNE           |                            |               |                        |                |              |              |
| Line 2      |                     |                            |               | Line 2                 |                |              |              |
| Line 3      |                     |                            |               | Line 3                 |                |              | 1            |
| City        | LINCOLN             | State NE V Zi              | p 68510       | City  LINC             | OLN            | State NE -   | ZIP 68510    |
| Home #      |                     | Work #                     |               | Home #                 |                | Work #       |              |
| Are the pa  | arent(s) aware      | of this referral to the Ea | rly Develop   | ment Network:          | C Yes          | C No         |              |
| Do you s    | ense the pare       | nts are willing to coopera | ate with EDN  | l services provide     | ers? O Yes     | O No         |              |
|             |                     |                            |               |                        |                | 11-16-2017   | 11:00:17     |

## Detail Narrative Spell Check Error (Fix)

Sometimes when using spell check narrative has been lost. A change was added that will save the detail narratives before spell check is engaged.

The following message only displays the first time a narrative is created. Once spell check is used in the narrative the save is automatic and no message will display.

**Note:** The spelling check fix is not yet present in the SDM assessment narratives and the court report narratives.

| N-FOCUS - Detail Narratio                 | ve                                                                                       |                                                                                         | × ]        |
|-------------------------------------------|------------------------------------------------------------------------------------------|-----------------------------------------------------------------------------------------|------------|
| File Actions Edit Goto                    | Heip                                                                                     | <b>11</b> ?                                                                             |            |
| ANNA KARENINA                             |                                                                                          |                                                                                         | ADD        |
| - Narrative Information -                 | D-1-4                                                                                    | Otatus DRAFT Research                                                                   | 11 10 0017 |
| Recommend Remov                           | al<br>Home                                                                               | Katus DHAFT Hecuru     Created By     Header Last Updated By     Header Last Updated By | 11-10-2017 |
| Recommend Separa                          | tion of Siblings<br>ation                                                                | Text Last Updated By                                                                    |            |
| Release from YRTC<br>Request Policy Varia | N-FOCUS - Question                                                                       | × d On<br>ence                                                                          | 11-16-2017 |
| Identify team members                     | NFOA541C - You must save the narrative before you<br>you like to save the narrative now? | can run Spell Check. Would                                                              |            |
| The siblings are being                    | [                                                                                        | Yes No                                                                                  |            |
|                                           |                                                                                          |                                                                                         |            |
|                                           |                                                                                          |                                                                                         |            |
|                                           |                                                                                          |                                                                                         |            |
| )<br>                                     | Spell Check Maximize Narrative Text                                                      | Previous Next                                                                           |            |

### Drug Factor Risk Question Edit (Change)

Currently, the drug factor questions are optional in the SDM Risk and Prevention assessments, however administration has requested these questions be mandatory when a caregiver has had a drug and or alcohol issue within the current 12 months period.

When a worker has indicated the Primary and or Secondary caregiver has a past or current alcohol and or drug problem during the last 12 months (Q12/Q13-Risk Assessment; Q10/Q11-Prevention Assessment) and they click on any of the save buttons they will automatically go to the drug factor questions.

If the drug factor questions are not completed while answering the risk questions another edit will appear before the assessment can be put into ready for review.

The following screen prints show the progression of this task.

| N-FOCUS - Detail SDM Initial Risk Assessor<br>File Actions Detail Goto Help                                  | ent                                                                          |                                                                    | ×                  |  |
|----------------------------------------------------------------------------------------------------|------------------------------------------------------------------------------|--------------------------------------------------------------------|--------------------|--|
|                                                                                                    | n 🗆 😣 💿 🙆 😫 🖻                                                                |                                                                    |                    |  |
| CFS Case Name KRISTEN LOVELY<br>HH Name KRISTEN LOVELY                                                       |                                                                              | MC # 885<br>Referral Date 09-01                                    | UPDATE<br>-2017    |  |
| Assessment Date 11-16-2017                                                                                   | ID Nbr 23510390                                                              | Abuse/Neglect Index                                                | Abuse/Neglect Summ |  |
| Completed By JOE SCHMO                                                                                       | P                                                                            | Supplemental Items                                                 | Drug Factor        |  |
| Office BEATRICE                                                                                              |                                                                              | Scoring/Override                                                   | Contact Detail     |  |
| Final Level Very High Scr                                                                                    | as of 11-10-2017                                                             | Planned Action                                                     | Status History     |  |
| Planned Action Recommend for On<br>Recommended Decision Recomme<br>Persons Involved in the Assessmer<br>Name | going Services<br>nd for Ongoing Services<br>nt<br>Role                      | Birth Date                                                         | Intake 🗾           |  |
| KRISTEN LOVELY<br>JASON LOVELY<br>LEVI LOVELY<br>LILIA LOVELY<br>TOBEY J LOVELY                              | Primary Caregiver<br>Secondary Caregiver<br>Child<br>Child<br>Child<br>Child | 10-03-1988<br>01-17-1989<br>12-03-2016<br>08-29-2017<br>10-03-2000 |                    |  |
| Reviewed By                                                                                                  |                                                                              |                                                                    |                    |  |
| Supervisor                                                                                                   | On Behalf Of                                                                 |                                                                    | Review Narrative   |  |
|                                                                                                    |                                                                              | 11-1                                                               | 6-2017 14:02:07    |  |

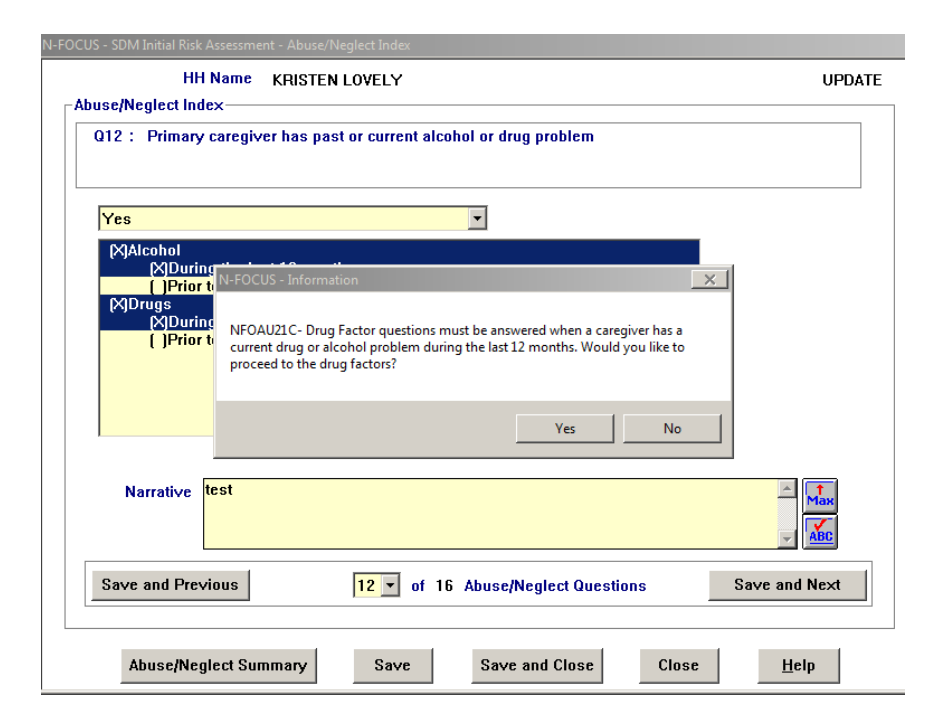

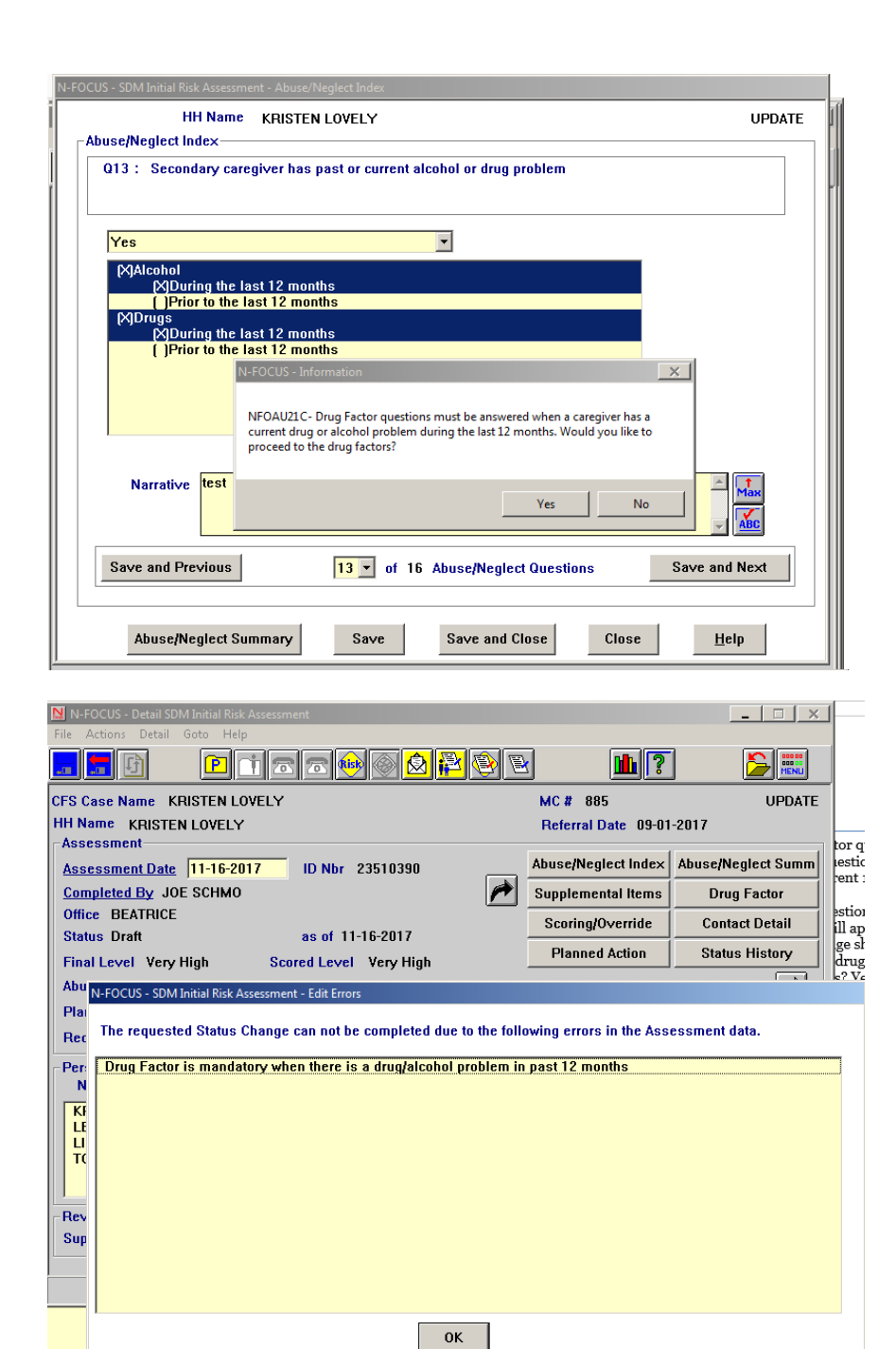

## Nebraska Caregiver Responsibilities/NCR (New)

Workers can now create, update, and finalize NCR's on a new web applicable assessable from their desktop, tablet or mobile phone. The look and layout of the NCR will be different on the desktop and tablet versus the mobile phone.

| Mobile Phone:                                                                                                    |                                        |  |  |  |  |  |
|----------------------------------------------------------------------------------------------------|----------------------------------------|--|--|--|--|--|
| https://dhhs-cfs-ncr.ne.gov/CFSNCR/                                                                                                    | ← (i) dhhs-cfs-ncr1-stg.ne.gov/CFS [6] |  |  |  |  |  |
| Mobile Phone:<br>https://dhhs-cfs-ncr.ne.gov/CFSNCR/<br>Type the web address in your mobile web browser.<br>The page shown to the right will display. Log in using<br>your N-FOCUS username and password.                                                                     | NCR                                    |  |  |  |  |  |
|                                                                                                    | User Id *                              |  |  |  |  |  |
|                                                                                                    |                                        |  |  |  |  |  |
| MODILE PHONE:         https://dhhs-cfs-ncr.ne.gov/CFSNCR/         Type the web address in your mobile web browser.         The page shown to the right will display. Log in using your N-FOCUS username and password.         Vser Id *         Login         Update Password | Password*                              |  |  |  |  |  |
|                                                                                                    |                                        |  |  |  |  |  |
|                                                                                                    | Login                                  |  |  |  |  |  |
|                                                                                                    | Update Password                        |  |  |  |  |  |
|                                                                                                    |                                        |  |  |  |  |  |

Searching by Master Case or Name.

| ÷  | dhhs-cfs-ncr1-stg.ne.gov/CFSNCR 7 | : | $\leftarrow$ | dhhs-cfs-ncr1-stg.ne.gov/CFSNCR | 7 | : | Child Search | *       |
|----|-----------------------------------|---|--------------|---------------------------------|---|---|--------------|---------|
|    | Child Search                      | * |              | Child Search                    |   | 8 | Master Case  |         |
|    |                                   |   |              |                                 |   |   | O Child Name |         |
|    | Master Case                       |   | 0            | Master Case                     |   |   | First Name*  |         |
|    | Child Name                        |   |              | Child Name                      |   |   | Last Name*   |         |
| Se | arch                              |   | Mast         | er Case*                        |   |   | Search Type  |         |
|    |                                   |   |              |                                 |   |   | Partial      | $\odot$ |
|    |                                   |   | Se           | barch                           |   |   | Search       |         |

Note: Only children in out of home placements will yield a result.

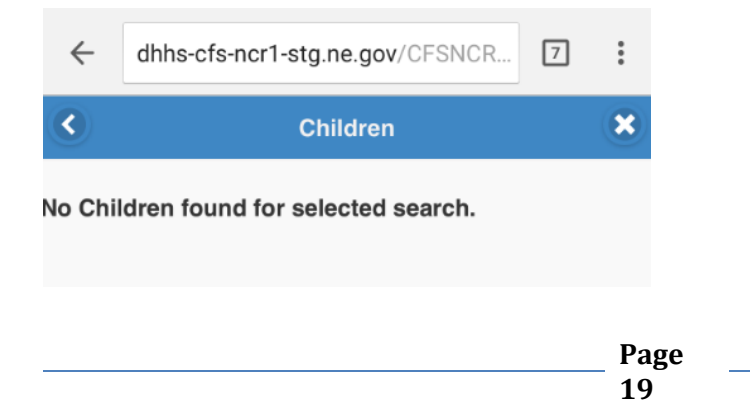

If searching by a Master Case, all children in active out of home placements in that Master Case will display. If searching by Child, you will be taken directly to the child's list of NCR's.

| <                                                     | Children 🗙                                            | + ADD New                                                         | NCR(s)                                                                 | × |
|-------------------------------------------------------|-------------------------------------------------------|-------------------------------------------------------------------|------------------------------------------------------------------------|---|
|                                                       |                                                       | LUCY HANSON                                                       | •                                                                      | Ð |
| Name:<br>Date of Birth:<br>Master Case:<br>Caregiver: | RUBY HANSON<br>06-14-2012<br>831<br>CRAWFORD, SARAH   | ID Nbr:<br>Date:<br>Type:<br>Status:<br>Caregiver:<br><u>View</u> | 52947782<br>11-07-2017<br>Change of Placement<br>Final<br>AUST, ANGELA |   |
| Name:<br>Date of Birth:<br>Master Case:<br>Caregiver: | LUCY HANSON<br>04-11-2009<br>831<br>AUST, ANGELA      | ID Nbr:<br>Date:<br>Type:<br>Status:<br>Caregiver:<br><u>View</u> | 99968298<br>11-01-2017<br>Initial<br>Final<br>AUST, ANGELA             |   |
| Name:<br>Date of Birth:<br>Master Case:<br>Caregiver: | JONATHAN HANSON<br>02-21-2017<br>831<br>BARRY MANALOW | ID Nbr:<br>Date:<br>Type:<br>Status:<br>Caregiver:<br><u>View</u> | 67706362<br>09-19-2017<br>Change of Placement<br>Final<br>AUST, ANGELA |   |

Workers can Update existing NCR's, View finalized NCR's or ADD New.

When creating a new NCR, the worker must enter the Date and select a Type before the NCR can be saved.

|                                                                   | NCR(s)                                                                          | ADD New                                                           | NCR(s)                                                                 | × | •                                                                                                    | NCR Detail                                                           | *      |
|-------------------------------------------------------------------|---------------------------------------------------------------------------------|-------------------------------------------------------------------|------------------------------------------------------------------------|---|----------------------------------------------------------------------------------------------------|----------------------------------------------------------------------|--------|
| LUCY HANSON                                                       | •                                                                               | LUCY HANSON                                                       |                                                                        | ÷ | Save Save & Return                                                                                          |                                                                      | Cancel |
| ID Nbr:<br>Date:<br>Type:<br>Status:<br>Caregiver:<br>View        | 52947782<br>11-07-2017<br>Change of Placement<br>Final<br>AUST, ANGELA          | ID Nbr:<br>Date:<br>Type:<br>Status:<br>Caregiver:<br><u>View</u> | 52947782<br>11-07-2017<br>Change of Placement<br>Final<br>AUST, ANGELA |   | LUCY HANSON<br>Child Name:<br>Date of Birth:<br>Master Case:<br>Caregiver Name:<br>Completed By:<br>Stotue: | LUCY HANSON<br>04-11-2009<br>831<br>AUST, ANGELA<br>DSSZ915<br>DS215 | •      |
| ID Nbr:<br>Date:<br>Type:<br>Status:<br>Caregiver:<br>View        | 41453237<br>11-05-2017<br>Initial<br>Ready for Review<br>AUST, ANGELA<br>Update | ID Nbr:<br>Date:<br>Type:<br>Status:<br>Caregiver:<br><u>View</u> | 99968298<br>11-01-2017<br>Initial<br>Final<br>AUST, ANGELA             |   | Level of Parenting:<br>Date:*                                                                               | mm-dd-yyyy<br>Select One                                             | ~      |
| ID Nbr:<br>Date:<br>Type:<br>Status:<br>Caregiver:<br><u>View</u> | 99968298<br>11-01-2017<br>Initial<br>Final<br>AUST, ANGELA                      | ID Nbr:<br>Date:<br>Type:<br>Status:<br>Caregiver:<br><u>View</u> | 67706362<br>09-19-2017<br>Change of Placement<br>Final<br>AUST, ANGELA |   | Persons Present for                                                                                         | r the NCR                                                            | *      |

There is a new narrative box for the NCR where workers can enter comments regarding the NCR, to include who was present.

#### Persons Present for the NCR

CFSS Suzy Johnson, FCS Sally Right and Foster Parent. Clicking on the different Levels (L1, L2, L3) will select the level.

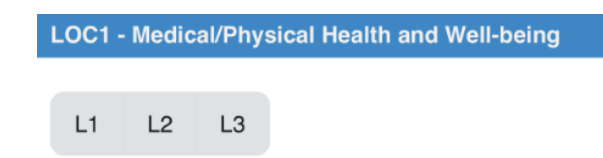

Workers can also click on the Definition link and a definition for the Level will pop up.

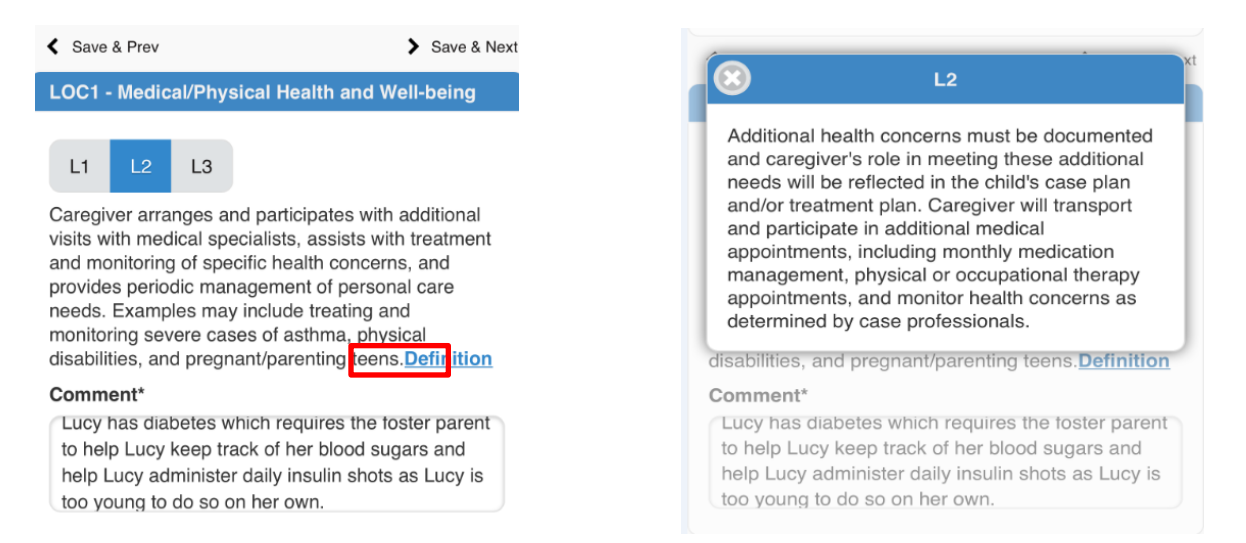

Workers can use the buttons located at the bottom of the screen to navigate to the Child's list of 'NCR(s)', the list of 'Children' in the MC or a 'New Search'. The 'x' will log the worker out of the NCR application.

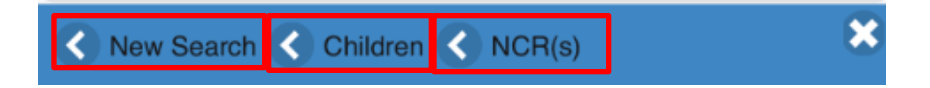

When a worker has completed all eight (8) Levels of Care (LOC). A Status Update icon will appear at the top of the screen. After clicking on the Status Update icon, workers can put the NCR in Ready for Review status. The worker will be taken back to the child's list of NCR's after updating the status to Ready for Review. The worker will then need to click on the Update button to be taken back into the NCR to put into Final status.

|                    | NCR Detail         | ×                |                         |
|--------------------|--------------------|------------------|-------------------------|
| Save Save & Retur  | n                  | Status Update    |                         |
| ■ NC               | R Detail           | 8                | NCR Detail              |
| Save Save & Return | Ready for Review 🔊 | Save Save & Retu | rn Revisions Required 🕥 |
| LUCY HANSON        | -                  | LUCY HANSON      | Final 🕥                 |
|                    | P<br>2             | age<br>1         |                         |

## Desktop

https://dhhs-cfs-ncr.ne.gov/CFSNCR/

Workers can type web address into their web browser. They will be taken to a log in page using their N-FOCUS username and password.

| N | Nebraska Caregiver Responsibility |  |  |  |  |  |  |  |
|---|-----------------------------------|--|--|--|--|--|--|--|
|   | User Id<br>Password               |  |  |  |  |  |  |  |
|   | Login<br>Update Password          |  |  |  |  |  |  |  |
|   |                                   |  |  |  |  |  |  |  |
|   |                                   |  |  |  |  |  |  |  |
|   |                                   |  |  |  |  |  |  |  |
|   |                                   |  |  |  |  |  |  |  |
|   |                                   |  |  |  |  |  |  |  |
|   |                                   |  |  |  |  |  |  |  |

Searching by Master Case or Name

| Nebraska Caregiver Responsibility                   |        |
|-----------------------------------------------------|--------|
| Child Search Page                                   |        |
| Select Test Date/Database                           | Logout |
| <ul> <li>Master Case</li> <li>Child Name</li> </ul> |        |
| Master Case Search                                  |        |
|                                                     |        |
|                                                     |        |
|                                                     |        |
|                                                     |        |
|                                                     |        |
| Page                                                |        |

| $N_{N}$ | Nebraska Caregiver Responsibility                   |  |  |  |  |  |  |  |
|---------|-----------------------------------------------------|--|--|--|--|--|--|--|
|         | Child Search Page                                   |  |  |  |  |  |  |  |
|         | Select Test Date/Database Logout                    |  |  |  |  |  |  |  |
|         | <ul> <li>Master Case</li> <li>Child Name</li> </ul> |  |  |  |  |  |  |  |
|         | First Name Partial                                  |  |  |  |  |  |  |  |
|         | Search                                              |  |  |  |  |  |  |  |
|         |                                                     |  |  |  |  |  |  |  |
|         |                                                     |  |  |  |  |  |  |  |
|         |                                                     |  |  |  |  |  |  |  |
|         |                                                     |  |  |  |  |  |  |  |
|         |                                                     |  |  |  |  |  |  |  |
|         |                                                     |  |  |  |  |  |  |  |

**Note:** Only children in out of home placements will yield a result.

# Children in active CFS cases

| New Search        |               |             | Logout         |
|-------------------|---------------|-------------|----------------|
| Child Name        | Date of Birth | Master Case | Caregiver Name |
| No records found. |               |             |                |

If searching by a Master Case, all children in active out of home placements in that Master Case will display. If searching by Child, you will be taken directly to the child's list of NCR's.

| Children in active CFS cases |               |             |                  |  |  |  |  |
|------------------------------|---------------|-------------|------------------|--|--|--|--|
| New Search                   |               |             | Lo               |  |  |  |  |
| Child Name                   | Date of Birth | Master Case | Caregiver Name   |  |  |  |  |
| HANK FRITZ                   | 06/05/2009    | 876         | AGENA, SHAWNA S. |  |  |  |  |
| SKIP FRITZ                   | 03/05/2003    | 876         | AGENA, SHAWNA S. |  |  |  |  |
|                              |               |             |                  |  |  |  |  |

Workers can Update existing NCR's, View finalized NCR's or ADD New.

|            | N                                                           | CR's for<br>Maste | HANK FRI            | rz       |            |  |  |  |
|------------|-------------------------------------------------------------|-------------------|---------------------|----------|------------|--|--|--|
| Child List | New Search                                                  |                   |                     |          |            |  |  |  |
| Date       | Type                                                        | Status            | Caregiver           | 10 Nbr   | 1          |  |  |  |
| 11-09-2017 | Change of<br>Placement                                      | Draft             | AGENA, SHAWNA<br>S. | 25976482 | View Updat |  |  |  |
| 11-09-2017 | Permanency Plan<br>Change                                   | Final             | AGENA, SHAWNA<br>S. | 73747898 | Maar       |  |  |  |
| 11-07-2017 | Reassessment (6<br>months from<br>date of previous<br>tool) | Final             | AGENA, SHAWNA<br>S. | 54249297 | View       |  |  |  |
| 11-01-2017 | Initial                                                     | Final             | AGENA, SHAWNA<br>S. | 64706254 | Xiew       |  |  |  |
| 10-11-2017 | Request of<br>Agency/Department                             | Final             | AGENA, SHAWNA<br>S. | 32048483 | Men        |  |  |  |
|            |                                                             |                   |                     |          |            |  |  |  |

| NCR's for HANK FRITZ<br>Master Case: 876 |                                                             |                   |        |                      |          |        |  |  |  |
|------------------------------------------|-------------------------------------------------------------|-------------------|--------|----------------------|----------|--------|--|--|--|
| ADD New                                  | Child List                                                  | New Sea           | arch   |                      |          | Logo   |  |  |  |
| Date                                     | T                                                           | p4                | Status | Caregiver            | TD Nbr   |        |  |  |  |
| 11-14-2017                               | Circums                                                     | of Child<br>Jance | Final  | AGENA, SHAWNA<br>S.  | 38226768 | Man    |  |  |  |
| 11-09-2017                               | Change of<br>Placement                                      |                   | Final  | AGENA, SHAIWNA<br>S. | 25976482 | Man    |  |  |  |
| 11-09-2017                               | Permanency Plan<br>Change                                   |                   | Final  | AGENA, SHAWNA        | 73747898 | Men    |  |  |  |
| 11-07-2017                               | Reassessment (6<br>months from<br>date of previous<br>tool) |                   | Final  | AGENA, SHAWNA<br>S.  | 54249297 | xiew   |  |  |  |
| 11-01-2017                               | Initial                                                     | Initial           |        | AGENA, SHAWNA<br>S.  | 64706254 | Man    |  |  |  |
| 10-11-2017                               | Request<br>Agency/                                          | of<br>Departmeni  | Final  | AGENA, SHAWNA<br>S.  | 32048483 | Xister |  |  |  |
|                                          |                                                             |                   |        |                      |          |        |  |  |  |

When creating a new NCR, the worker must enter the Date and select a Type before the NCR can be saved.

| N | ebrask                        | a (           | Car      | eg           | giv        | er       | R   | esponsibility                    |
|---|-------------------------------|---------------|----------|--------------|------------|----------|-----|----------------------------------|
|   |                               |               | N        | leb          | oras       | ska      | ı C | aregiver Responsibility          |
|   | Child List                    | NC            | R List   |              | New S      | earch    |     | Cancel Save Save & Return Logout |
|   | Child Name:<br>Date of Birth: | HANK<br>06/05 | FRITZ    |              |            |          |     | Caregiver Name: AGENA, SHAWNA S. |
|   | Master Case:                  | 876           | , 2000   |              |            |          |     | Level of Parenting:              |
|   | Status:<br>Date:              | Draft         |          |              |            |          |     |                                  |
|   | Type:                         | 0             | Nov      | remb         | er 20      | 17       | 0   | · · · ·                          |
|   | Persons Prese                 | s             | м        | т и          | / т        | F        | s   |                                  |
|   |                               | 5             | 6        | 7            | 1 2<br>8 9 | 3<br>10  | 4   |                                  |
|   |                               | 12<br>19      | 13<br>20 | 14 1<br>21 2 |            | 17<br>24 |     |                                  |
|   |                               |               |          |              |            |          |     |                                  |
|   |                               |               |          |              |            |          |     |                                  |
|   |                               |               |          |              |            |          |     |                                  |
|   |                               |               |          |              |            |          |     |                                  |
|   |                               |               |          |              |            |          |     |                                  |
|   |                               |               |          |              |            |          |     |                                  |
|   |                               |               |          |              |            |          |     |                                  |

|                | Nebraska Caregive                            | er Responsibility                |
|----------------|----------------------------------------------|----------------------------------|
| Child List     | NCR List New Search                          | Cancel Save Save & Return Logour |
| Child Name:    | HANK FRITZ                                   | Caregiver Name: AGENA, SHAWNA S. |
| Date of Birth: | 06/05/2009                                   | Completed By: DSSZ915            |
| Master Case:   | 876                                          | Level of Parenting:              |
| Status:        | Draft                                        |                                  |
| Date:          | 11-14-2017                                   |                                  |
| Type:          | Select One                                   |                                  |
| Persons Pres   | Select One                                   |                                  |
|                | Initial                                      |                                  |
|                | Reassessment (6 months from date of previous | tool)                            |
|                | Request of Foster Parent                     |                                  |
|                | Request of Agency/Department                 |                                  |
|                | Change of Placement                          |                                  |
|                | Change of Child Circumstance                 |                                  |
|                | Reassessment(Change in Age bracket)          |                                  |
|                |                                              |                                  |

The worker can click on the different Levels (L1, L2, L3). The worker must select a Level within the LOC. A black checkmark with appear to signal the Level was selected. Workers can also click on the Definition link and a definition for the Level will pop up.

|                                                                           | N                                                                                                    | lebraska                                                                                                    | a Caregi                                                                                   | ver Res                                                             | sponsi                                                   | bility                                                       |                 |                        |
|---------------------------------------------------------------------------|----------------------------------------------------------------------------------------------------|----------------------------------------------------------------------------------------------------|--------------------------------------------------------------------------------------------|---------------------------------------------------------------------|----------------------------------------------------------|--------------------------------------------------------------|-----------------|------------------------|
| Child List                                                                | NCR List                                                                                                    | New Search                                                                                                    | x.                                                                                         |                                                                     | Save                                                     | Save 8                                                       | Return          | Log                    |
| Child Name                                                                | HANK FRITZ                                                                                                    |                                                                                                    |                                                                                            |                                                                     | Caregi                                                   | ver Name:                                                    | AGENA, S        | HAWNA                  |
| Date of Birt                                                              | h: 06/05/2009                                                                                                    |                                                                                                    |                                                                                            |                                                                     | Comple                                                   | eted By:                                                     | D\$\$2915       |                        |
| Master Cas                                                                | : 876                                                                                                    |                                                                                                    |                                                                                            |                                                                     | Level o                                                  | of Parenting:                                                |                 |                        |
| Status:                                                                   | Draft                                                                                                    |                                                                                                    |                                                                                            |                                                                     |                                                          |                                                              |                 |                        |
| Date:                                                                     | 11-14-2017                                                                                                    |                                                                                                    |                                                                                            |                                                                     |                                                          |                                                              |                 |                        |
|                                                                           | (m                                                                                                    |                                                                                                    |                                                                                            | -                                                                   |                                                          |                                                              |                 |                        |
| cabe:                                                                     | Change or o                                                                                                    | crisio carcomatano                                                                                                    |                                                                                            | 100                                                                 |                                                          |                                                              |                 |                        |
| and the second second                                                     |                                                                                                    |                                                                                                    | 00000500                                                                                   |                                                                     |                                                          |                                                              |                 |                        |
| Medical/                                                                  | Mysical Health                                                                                                    | h and Well-being                                                                                                    | 9<br>ar annovalate in                                                                      | rocking mader                                                       | Interaction to a                                         |                                                              |                 |                        |
|                                                                           | ides basic healt                                                                                                  | thcare and respon                                                                                                    | ds to illness or inj                                                                       | ury; administe                                                      | irs prescribed                                           | medications                                                  | ē               | Definitio              |
| · Pro                                                                     | nearch nearth re-                                                                                                 | coros; snares gev                                                                                                    | elopmentary app                                                                            | topriate nearth                                                     | I manialista                                             | with charges                                                 |                 |                        |
| Pro     ma                                                                |                                                                                                    | and easthelesses                                                                                                    |                                                                                            |                                                                     | IL PORCHAUSCOL                                           | 4550345 990.01                                               |                 |                        |
| Pro<br>ma     Car     Car                                                 | sgiver arranges<br>tment and mori                                                                                 | and participates<br>itoring of specific                                                                                       | health concerns,                                                                           | and provides p                                                      | eriodic manag                                            | pement of pe                                                 | rsonal          | Definitio              |
| Pro<br>ma     Car     Car     Car     Car     Car     Car     Car     dis | egiver arranges<br>tment and moni<br>needs. Exampli<br>bilities, and pre                                          | and participates<br>itoring of specific<br>les may include tr<br>gnant/parenting t                                            | health concerns, a<br>eating and monito<br>eens.                                           | and provides p<br>iring severe ca                                   | eriodic manages of asthma                                | pement of pe<br>a, physical                                  | rsonal          | Definitis              |
| Pro     ma     Car     Car     car     dis     Car                        | egiver arranges<br>tment and mori<br>needs. Exampl<br>bilities, and pre<br>igiver provides                        | and participates v<br>itoring of specific<br>les may include tr<br>gnant/parenting t<br>hands-on speciali                     | health concerns, i<br>eating and monits<br>eens,<br>zed interventions                      | and provides p<br>ring severe ca<br>to manage the                   | eriodic manag<br>ses of asthma                           | pement of pe<br>a, physical<br>ic health and                 | rsonal<br>I/or  | Definitis              |
| Pro ma     Car     Car     Car     dis     Car     Car     dis     Car    | egiver arranges<br>itment and moni-<br>needs. Exampl<br>bilities, and pre-<br>igiver provides<br>ional care needs | and participates<br>itoring of specific<br>es may include tr<br>gnant/parenting t<br>hands-on speciali<br>s. Examples include | health concerns,<br>eating and monity<br>eens,<br>zed interventions<br>de using feeding to | and provides p<br>ring severe ca<br>to manage the<br>abes, physical | eriodic manages of asthmatic child's chron therapy, or m | pement of pe<br>a, physical<br>ic health and<br>vanaging HTV | l/or<br>//Alds. | Definitis<br>Definitis |
| Pro ma Cat                                                                | igiver arranges                                                                                                   | and participates i<br>itoring of specific                                                                                     | health concerns.                                                                           | and provides p                                                      | eriodic manae                                            | sement of pe                                                 | rional          |                        |

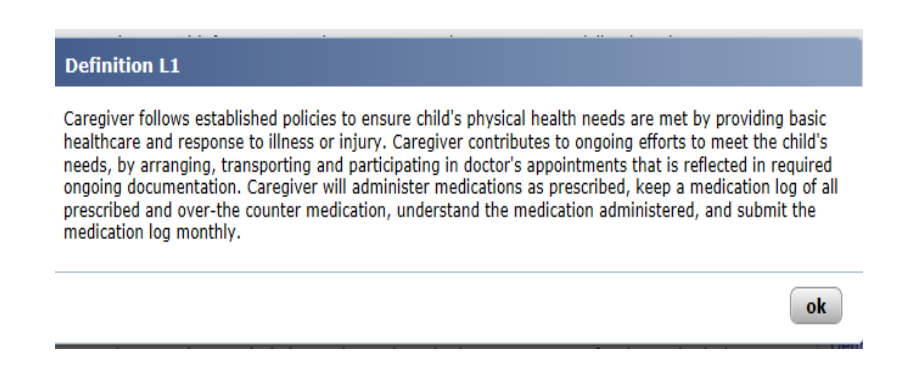

Workers can use the buttons located at the top of the screen to navigate to the Child's list of NCR(s), the Child List in the Master Case or a New Search. The Logout will log the worker out of the NCR application.

# Nebraska Caregiver Responsibility

| Child List | NCR List | New Search |
|------------|----------|------------|
|            |          |            |

When a worker has completed all eight (8) Levels of Care (LOC). A Status Update icon will appear at the top of the screen. From there, workers can put the NCR in Ready for Review status and then Final Status.

The worker will be taken back to the child's list of NCR's after updating the status to Ready for Review. The worker will then need to click on the Update button to be taken back into the NCR to put into Final status.

| Child List                                                                                   | the statement of the                                                                                                    |                                                                                                    |                                                                                                    |                                                                                                    |                                                                                                    | _                                                                                                    |                                                                                                    |                                                                                                    |                        |            |
|----------------------------------------------------------------------------------------------|----------------------------------------------------------------------------------------------------|----------------------------------------------------------------------------------------------------|----------------------------------------------------------------------------------------------------|----------------------------------------------------------------------------------------------------|----------------------------------------------------------------------------------------------------|----------------------------------------------------------------------------------------------------|----------------------------------------------------------------------------------------------------|----------------------------------------------------------------------------------------------------|------------------------|------------|
|                                                                                              | NCR Lis                                                                                                    | a Ne                                                                                                    | w Search                                                                                                    | * Stat                                                                                                    | us Update<br>or Review                                                                                                    | -                                                                                                    | Save                                                                                                    | Save &                                                                                                    | Return                 | Logo       |
| Child Name                                                                                   | : HANK FRE                                                                                                    | TZ .                                                                                                    |                                                                                                    | _                                                                                                    |                                                                                                    | _                                                                                                    | Caregive                                                                                                    | r Name:                                                                                                    | AGENA, S               | HAWNA S    |
| Date of Bart                                                                                 | h: 06/05/200                                                                                                    | 19                                                                                                    | 1.0                                                                                                    |                                                                                                    |                                                                                                    |                                                                                                    | Complete                                                                                                    | d By: (                                                                                                    | DS52915                |            |
| Status:                                                                                      | Draft                                                                                                    |                                                                                                    |                                                                                                    |                                                                                                    |                                                                                                    |                                                                                                    | Level of a                                                                                                    | varencing: 1                                                                                                    | Esperical              |            |
| Dana da                                                                                      | (11.14.20)                                                                                                    |                                                                                                    | _                                                                                                    |                                                                                                    |                                                                                                    |                                                                                                    |                                                                                                    |                                                                                                    |                        |            |
| Dage:                                                                                        | 11-14-20                                                                                                    | 17                                                                                                    |                                                                                                    |                                                                                                    |                                                                                                    |                                                                                                    |                                                                                                    |                                                                                                    |                        |            |
| Type;                                                                                        | Change of                                                                                                    | f Child Cir                                                                                                    | cumstance                                                                                                    |                                                                                                    |                                                                                                    | -                                                                                                    |                                                                                                    |                                                                                                    |                        |            |
| ✓LOC1<br>Transition                                                                          | ✓LOC2 ✓                                                                                                    | ency and                                                                                                    | ✓LOC4                                                                                                    | ✓LOC5                                                                                                    | √LOC6                                                                                                    | ✓LOC7                                                                                                    | ¥LOC8                                                                                                    |                                                                                                    |                        |            |
| For                                                                                          | all children/yo                                                                                                    | with regard                                                                                                    | diess of their                                                                                                    | r permane                                                                                                    | ncy objective<br>significant a                                                                                                    | e. Caregiver<br>duits to facil                                                                                                    | provides n<br>itate succe                                                                                         | outine ongoi                                                                                                    | ing<br>tion            |            |
| ton     dev                                                                                  | ne or into anot<br>elopment of th                                                                                                    | ther permu<br>he child/yo                                                                                                    | anent placer<br>outh life bool                                                                                                    | tent. Care                                                                                                    | giver provide                                                                                                    | es routine as                                                                                                    | sistance in                                                                                                    | the on-goir                                                                                                    | ng.                    | Control of |
| Car<br>châ<br>plar<br>pen<br>in a<br>pan                                                     | ne or into anot<br>elopment of th<br>egiver actively<br>d/youth. For ci-<br>and determin<br>manency objectordance with<br>ents, therapist                                                   | ther permu<br>he child/yo<br>provides<br>hildren/yo<br>hed throug<br>ctive is ad<br>h the case<br>is and spe                           | ament placer<br>suth life bool<br>age-approp<br>uth age 14<br>in completio<br>option or gu<br>plan), coop<br>clalists to er                                  | tent. Care<br>k,<br>and above,<br>n of a life<br>ardianship<br>erates and<br>sure the c                                                | giver provide<br>living prepar<br>training sho<br>kills assess<br>the caregiv<br>works with<br>hild/youth ar                                 | es routine as<br>ration and lif<br>ould be outlin<br>ment. ~For o<br>er (with dire<br>team memb<br>chieves perm                                       | e skills tra<br>ned in the<br>hildren/yo<br>rction from<br>ers, potent<br>nationcy.                               | the on-goir<br>ining for<br>written tran<br>oth whose<br>their agenc<br>fail adoptive                               | ng<br>sition<br>sy and | Definition |
| end     fon     dev     Can     châ     o     plan     plan     pan     fra     serv     adu | ne or into anot<br>elopment of th<br>egiver actively<br>d/youth. For d<br>and determin<br>manency obje<br>coordance with<br>ents, therapist<br>insition to Adul<br>vices to facilita<br>it. | ther permu-<br>he child/your provides<br>hildren/you<br>red throug<br>ctive is ad<br>h the case<br>is and spe<br>thood Foculte the dev | anent placer<br>suth life bool<br>age-approp<br>uth age 14 ,<br>h completio<br>option or gu<br>plan), coop<br>clalists to en<br>us: Caregivy<br>relopment of | nent, Care<br>k<br>iate adult<br>and above,<br>n of a life i<br>ardianship<br>erates and<br>sure the c<br>in supports<br>f life skills | giver provide<br>living prepar<br>training sho<br>kills assess<br>the caregiv<br>works with<br>hild/youth ar<br>active parti<br>and the tran | es routine as<br>ration and lif<br>ould be outlin<br>ment, ~For o<br>er (with dire<br>to the memb<br>chieves perm<br>cipation of y<br>sition to livin | elistance in<br>ned in the<br>hildren/yo<br>iction from<br>ers, potent<br>nationation<br>outh age 1<br>ng indepen | the on-goir<br>ining for<br>written tran<br>uth whose<br>their agenc<br>sail adoptive<br>4 or above<br>dently as an | sition<br>sy and       | Definition |

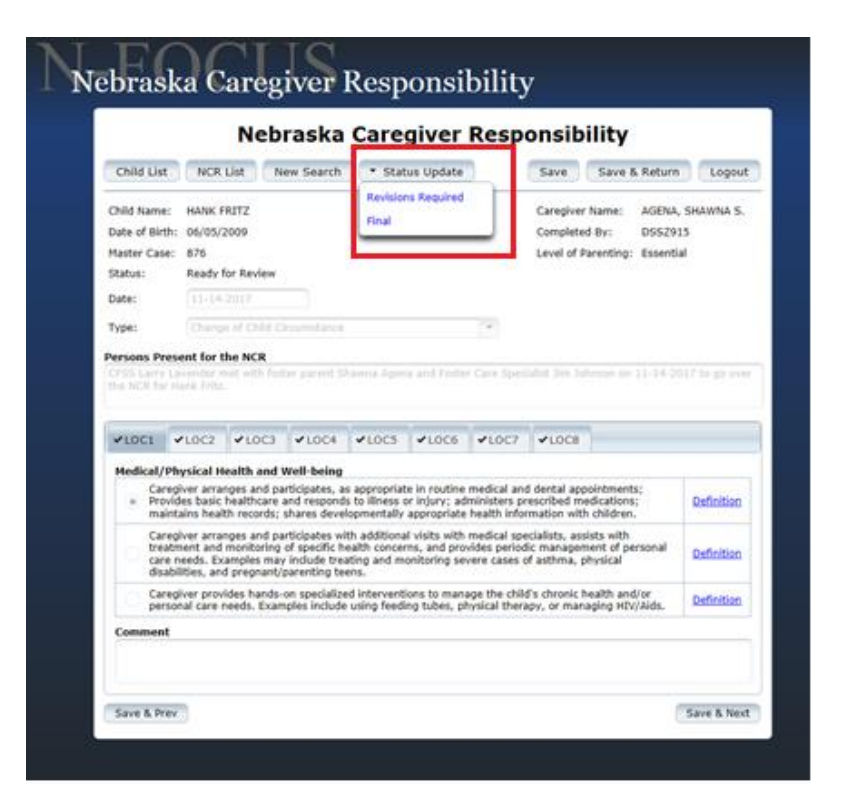

## Protective Factors Questionnaire Copy Forward (Change)

Copy Forward is now available on the Protective Factors Questionnaire (PFQ). Workers can copy forward the most recent PFQ. All of the Caretaker and Child Question responses will copy forward.

| N-FOCUS - Detail Protective Factors Questionnaire<br>File Actions Detail Goto Help |                           | _ 🗆 X                          |
|------------------------------------------------------------------------------------|---------------------------|--------------------------------|
|                                                                                    |                           | 1                              |
| HH Name DEREK SHEPARD<br>Referral Date 12-01-2016                                  | MC # 837                  | UPDATE                         |
| Completed Date 12-10-2017 ID Number 15158924                                       |                           | Caretaker Questions            |
| Completed By LARRY LAVENDER                                                        | C                         | Caretaker Questions Summary    |
| Unable to Obtain Information from Family Intake                                    |                           | Child Questions                |
|                                                                                    |                           | Child Questions Summary        |
| Persons Involved in the Questionnaire                                              |                           |                                |
| Name<br>DEDEK SHEDADD                                                              | Role<br>Deimone Conseiler | Birth Date                     |
| MEREDITH GRAY                                                                      | Secondary Caregive        | r 12-06-1973<br>ver 04-05-1998 |
| BAILY SHEPARD                                                                      | Child                     | 12-03-2011                     |
| ZOLA SHEPARD                                                                       | Child                     | 05-04-2009                     |
|                                                                                    | UNET                      | 00.02-1300                     |

### Education Court Report Copy Forward (Change)

Copy Forward is now available on the Education Court Report. Workers can copy forward the most recent finalized Education Court Report.

| N-FOCUS - Detail Educat         |                 |                        |        |                 |
|---------------------------------|-----------------|------------------------|--------|-----------------|
| File Actions Goto Help          | )               |                        |        |                 |
| - 5                             |                 | <u></u>                |        |                 |
| Child's Name                    | JONATHAN HANSON |                        |        | INQU            |
| Completed By                    | LARRY LAVENDER  |                        |        | (H)             |
| Completed By Date               | 10-30-2017      |                        |        |                 |
| Status                          | FINAL           | Status Date 02-10-2018 |        | Report Question |
| Legal Actions                   |                 |                        |        |                 |
| Court                           |                 | Judge                  | Docket | Page            |
|                                 |                 |                        |        |                 |
| Reviewed By<br>Reviewed By LARF | IY LAVENDER     | On Behalf Of           |        |                 |
|                                 |                 |                        | 11-16- | 2017 14:39:3    |

**Question 01:** Is the child enrolled in school, preschool, child care of Early Development Network (EDN) will copy forward, to include the School and Grade Level for the child listed in the last Education Court Report. So if the last Education Court Report was completed in May 2017 at which time the child was in 2<sup>nd</sup> grade and the worker copies forward that court report in August 2017 (a new school year), the court report will still show the child in 2<sup>nd</sup> grade. The worker must go in and manually change the school attendance. Additionally 'Length of Attendance' will not copy forward. When the worker goes to put the Education Court Report in Ready for Review status they will receive a message signaling the worker to change school and grade level if needed.

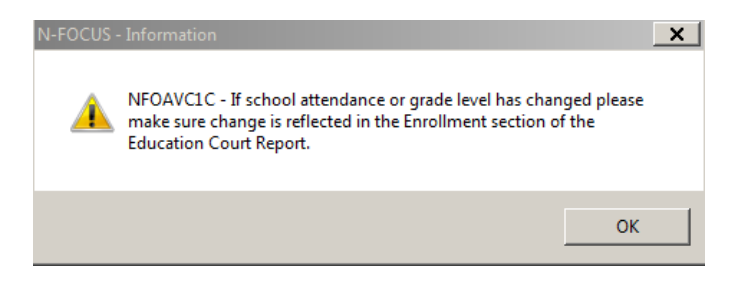

**Question 03:** Has the current change in the school attended been determined to be in the child's "Best Interest"? Will NOT copy forward.

**Question 04:** Has an Education Court Report been jointly developed by DHHS, the school of origin, and the child's parents (or education surrogate) following removal from the home? Will NOT copy forward.

## Allegations Duplicate/Permanent ARPS (Change)

When searching for an ARP on the Central Registry or Allegations, a search will also occur for any associated duplicated or permanent ARPS. The worker will no longer have to search in the Person Detail of both duplicate and permanent ARP, both permanent and duplicate ARPS will appear with respective allegations.

| 🚺 N-FOCUS - List Allegat | ion       |               |                   |                  | _         | . 🗆 🗙           |
|--------------------------|-----------|---------------|-------------------|------------------|-----------|-----------------|
| File Actions View G      | oto Help  |               |                   |                  |           |                 |
|                          | Ato Zto A | ABCC<br>ABC   |                   | <u>h</u> ?       |           |                 |
|                          |           | _             |                   |                  |           | more-           |
| Alleged<br>Perpetrator   | Area      | Туре          | Alleged<br>Victim | Intake<br>Number | Finding   | Finding<br>Date |
| LESTER HOLT              | С         | EMOTIONAL NEG | ALLISON HOLT      | 1010             | COURT SUB | 09-27-2017      |
| LESTER HOLT              | С         | MED NEG HNDCP | ALLISON HOLT      | 1010             | COURT SUB | 09-27-2017      |
| LESTER HOLT              | С         | PHYSICAL NEGL | ALLISON HOLT      | 1010             | COURT SUB | 09-27-2017      |
| LESTER HOLT              | С         | EMOTIONAL ABU | ALLISON HOLT      | 1010             | COURT SUB | 09-27-2017      |
| LESTER HOLT              | С         | SEXUAL ABUSE  | BILLY HOLT        | 1010             | COURT SUB | 09-27-2017      |
| LESTER HOLT              | С         | SEXUAL ABUSE  | ALLISON HOLT      | 1010             | COURT SUB | 09-27-2017      |
| LESTER HOLT              | С         | MED NEG HNDCP | BILLY HOLT        | 1010             | COURT SUB | 09-27-2017      |
| LESTER HOLT              | С         | EMOTIONAL ABU | BILLY HOLT        | 1010             | COURT SUB | 09-27-2017      |
| LESTER HOLT              | С         | PHYSICAL ABUS | ALLISON HOLT      | 1010             | COURT SUB | 09-27-2017      |
| LESTER HOLT              | C         | PHYSICAL NEGL | BILLY HOLT        | 1010             | COURT SUB | 09-27-2017      |
| LESTER HOLT              | С         | PHYSICAL ABUS | BILLY HOLT        | 1010             | COURT SUB | 09-27-2017      |
| LESTER HOLT              | C         | EMOTIONAL NEG | BILLY HOLT        | 1010             | COURT SUB | 09-27-2017      |
| LESTER HOLT              | C         | PHYSICAL NEGL | BILLY HOLT        | 1010             | UNFOUNDED | 09-27-2017      |
| LESTER HOLT              | C         | PHYSICAL NEGL | ALLISON HOLT      | 1010             | UNABLE TO | 09-27-2017      |
| LYOD HOLT                | C         | PHYSICAL NEGL | BILLY HOLT        | 1011             |           |                 |
| LYOD HOLT                | C         | PHYSICAL ABUS | ALLISON HOLT      | 1011             |           |                 |
| LYOD HOLT                | C         | PHYSICAL NEGL | ALLISON HOLT      | 1011             |           |                 |
| LYOD HOLT                | С         | PHYSICAL ABUS | BILLY HOLT        | 1011             |           |                 |
|                          |           |               |                   |                  |           |                 |
|                          |           |               |                   |                  |           |                 |
|                          |           |               |                   |                  |           |                 |
|                          |           |               |                   |                  |           | <u>•</u>        |
|                          |           | Select        | All Deselect A    | ll l             |           | more+           |
|                          |           |               |                   | 11-10            | 5-2017 14 | :54:37          |